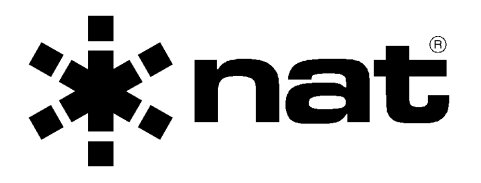

## NPX136D-070 VHF P25 Panel Mount Transceiver

OPERATOR'S MANUAL

# PRELIMINARY

REV 0.01 April 5, 2004

Northern Airborne Technology Ltd. #14-1925 Kirschner Road Kelowna, BC, Canada. V1Y 4N7

> Telephone (250) 763-2232 Facsimile (250) 762-3374

Copyright 2004 by Northern Airborne Technology Ltd.

## Table of Contents

| Section                                      | on Title                       | Page |
|----------------------------------------------|--------------------------------|------|
| 1.1 Introduction<br>1.2 Purpose of Equipment |                                |      |
| 1.3                                          | Features                       | 3    |
| 1.4                                          | Operation                      | 4    |
| 1.4.                                         | 1 General                      | 4    |
| 1.4.                                         | 2 Power On                     | 4    |
| 1.4.                                         | 3 Controls                     | 5    |
| 1.4.                                         | 4 Normal Operating Mode        | 8    |
| 1.4.                                         | .5 Menu Mode                   | 10   |
| 1.4.                                         | 6 Direct Function Operations   | 19   |
| 1.4.                                         | 7 Scanning                     | 19   |
| 1.5                                          | Specifications                 | 20   |
| 1.5.                                         | 1 Radio Specifications         | 20   |
| 1.5.                                         | 2 Main Receiver                | 21   |
| 1.5.                                         | 3 Guard Receiver               | 21   |
| 1.5.                                         | 4 Transmitter                  | 21   |
| 1.5.                                         | 5 Physical Specifications      | 22   |
| 1.5.                                         | 6 Environmental Specifications | 23   |
| 1.6                                          | Unit Nomenclature              | 23   |
| 1.6.                                         | 1 Options                      | 23   |

#### 1.1 Introduction

This manual contains description and operation information on the NPX136D-070 Panel Mount P25 VHF Transceiver, serial number 1001 and subsequent.

The NPX136D incorporates NAT's proven user-friendly operating system with on-line help, making it easy to program and use. The small size makes this radio ideal for airframes where size and weight are a factor.

#### 1.2 Purpose of Equipment

The NPX136D panel mount P25 VHF transceiver is a stand-alone radio designed for the single mission user. It provides all the features needed to satisfy communications within the VHF high band.

#### 1.3 Features

The NPX136D covers a frequency range of 136.0000 to 173.9975 MHz in 2.5/6.25 kHz increments. Each of the 256 available channels can operate in one of three modes: wide band analog, narrow band analog or digital P25 Phase I.

A SCAN function allows scanning of selected channels. Transmit power of either 1 watt or 10 watts is selectable from the front panel. Simplex and semi-duplex operations are available. A guard receiver is standard with the -070 model.

Conveniently located beside the display are separate main volume, guard volume and transmit select switches. Easily identified along the bottom of the front panel are squelch test, channel up/down and display controls. The aircraft dimmer buss provides control for the panel lighting.

#### 1.4 Operation

#### 1.4.1 General

In addition to the general functions that are available on other FM radios, the NPX has several features that extend its capability and make it easier to use. These features include alphanumeric channel labeling, built-in operator help, scanning, optional guard receiver, and numerous others.

For ease of use and operability, NAT uses a similar control layout and operating system in the NPX138 series of radios as it does in its popular Tac/Com family of radio control heads.

In addition to this manual, there is a help function built into the radio comprehensive enough to address most operational questions.

#### 1.4.2 Power On

#### 1.4.2.1 Power-up Screen

Turn the NPX on by rotating the main (MN) volume control clockwise, away from the 'Off' detent position. The software revision number will briefly display, and, if enabled, will be followed by a screen presenting an option for use of the on-line Help system.

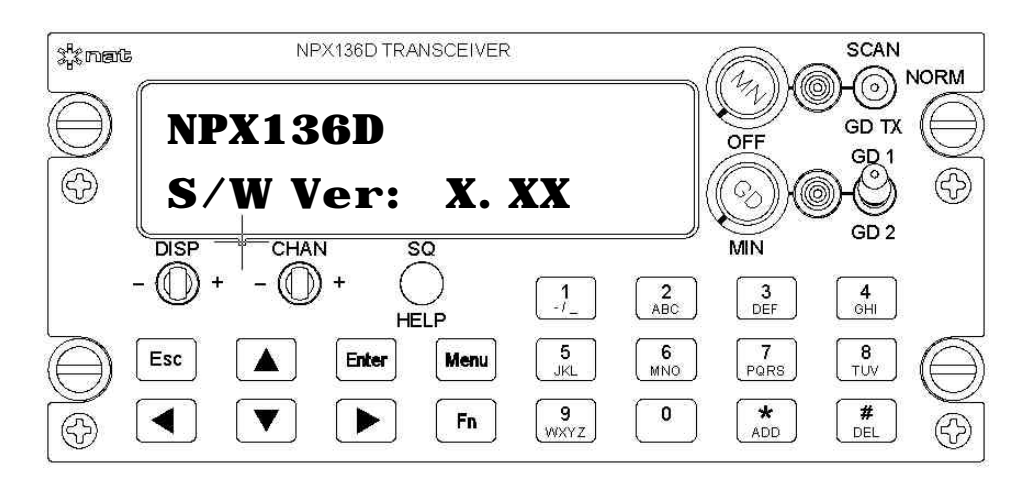

To display a tutorial on the operation of the radio press the SQ/HELP button. To advance through the tutorial press Enter after reading each screen. To exit the tutorial press the ESC button.

#### 1.4.2.2 Initial Operating Display

If you decline 'Help' (by pressing the Esc button), the radio will display a summary of the installed functions and current settings (this feature can be disabled for faster start-up). The radio is then ready for normal operation, referred to as *normal operating mode* in the remainder of this manual.

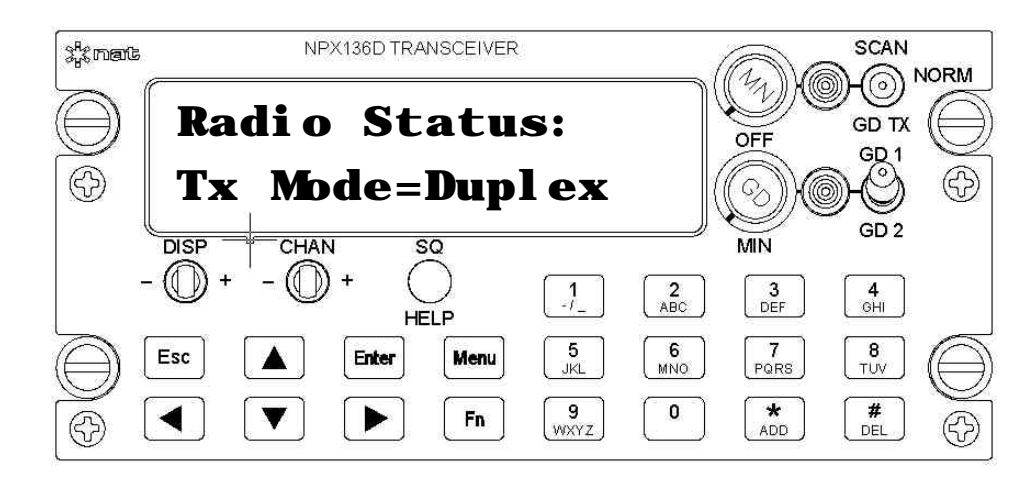

### 1.4.3 Controls

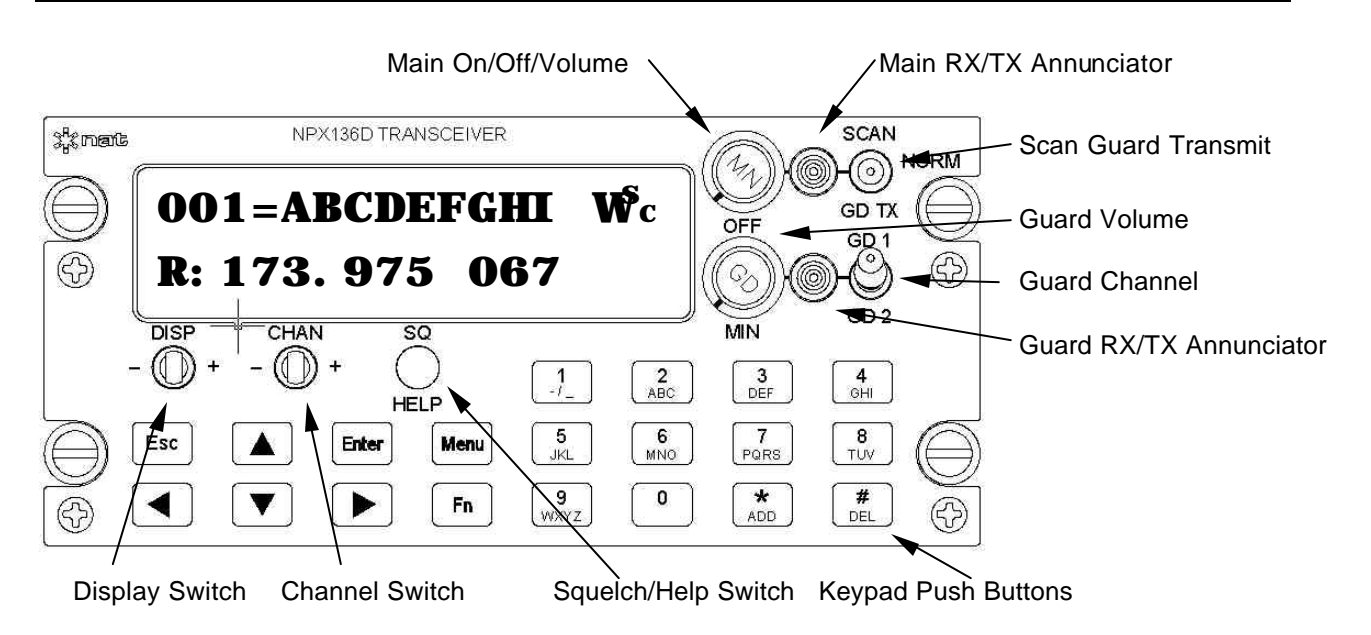

#### 1.4.3.1 Main Receive Volume and Power On / Off Control

To turn on the radio rotate the MN knob clockwise past the OFF detent. To turn off the radio rotate the MN knob counterclockwise past the OFF detent. To increase the volume of the main receiver, turn this knob clockwise; to decrease the volume turn this knob counterclockwise.

#### 1.4.3.2 Guard Receive Volume

To increase the volume of the guard receiver, turn this knob clockwise; to decrease the volume turn this knob counterclockwise. The guard receive audio cannot be turned off, only set to a minimum level.

#### 1.4.3.3 Main RX/TX Status Annunciator

The main RX/TX annunciator displays the RX (Receive) and the TX (Transmit) status of the main transceiver. When transmitting the LED will light green. When receiving any RF signal, the LED will light amber. When idle (not receiving or transmitting), the LED will be dark. The colour coding used for these functions corresponds to standard aircraft FM radio conventions. Note that this is the reverse of standard vehicular conventions used with land mobile equipment.

The receive annunciator (amber) informs the operator that the channel is active with radio traffic of some kind. A radio that is receiving may still not produce any audio if the analog tones or digital squelch mode present on the receive signal do not match those set in the radio.

#### 1.4.3.4 Guard RX/TX Status Annunciator

The guard RX/TX annunciator displays the RX (Receive) and the TX (Transmit) status of the guard channel. When the main transceiver is transmitting on the guard channel (SCAN / GD TX switch in GD TX position) the LED will light green. When the guard receiver is receiving any RF signal, the LED will light amber. When idle (not receiving or transmitting), the LED will be dark.

#### 1.4.3.5 Change channels on the main receiver

There are two different ways to select a channel on the main transceiver.

Step or scroll through the channels using the CHAN switch. To sequentially change channels press the CHAN switch right '+' to increment by one channel or left '-' to decrement by one channel. Holding the CHAN switch in either the left or right position causes the radio to scroll through the channels. A remote channel switch may also be connected to the rear connector of the NPX136D to provide the same function.

Jump directly to a specific channel by pressing the keypad buttons for the required channel and then press the Enter button.

#### 1.4.3.6 Scanning

Turn scan mode on by putting the SCAN/GD TX switch in the SCAN position. The lower display will show "SCANNING XXX" where XXX is the current scan mode.

Turn scan mode off by putting the SCAN/GD TX switch in the centre position.

For details on scanning operation see section tbd.

#### 1.4.3.7 Guard Transmit

To select the guard channel for the transmit frequency put the SCAN/GD TX switch in the GD TX position, all radio transmissions will be on the transmit frequency programmed in the selected guard channel. To use the main transceiver's channel for the transmit frequency put the SCAN/NORM/GD TX switch in the NORM position.

This function only applies to radios with the guard receiver option installed. If not, the radio will display 'GD NOT INSTALLED' on the upper line when the switch is set to the GD TX position.

#### 1.4.3.8 Guard Channel Select

Select one of two guard channels, GD1 or GD2, with the GD1 / GD2 guard channel select switch.

#### 1.4.3.9 Squelch Pushbutton

To disable squelch, press and release the SQ button. The first time the button is pressed the main receiver squelch is disabled. The second time the SQ button is pressed the guard receiver squelch is disabled. Press the SQ button a third time to return to normal squelch operation.

When the main receiver has squelch disabled the lower display will show MN SQUELCH DSBL or GD SQUELCH DSBL when on an analog channel; and MAIN MONITOR or GUARD MONITOR when on a digital channel. Note that when the squelch is disabled on a digital channel that is not receiving a digital transmission no audio will be heard.

#### 1.4.3.10 Using Menus

Pressing the Menu button displays the menus for the radio settings, channel edit, zone edit, scan edit and maintenance mode. Press the Menu button to advance to the next menu screen. Press the Enter button to display the sub-menus or editable fields under a menu. Then press the Menu button again to advance to the next sub-menu or next editable field. Press the Esc button to exit a menu. When any settings are changed the operator is prompted to "Save Changes?" press the Enter button to save the changes, press the Esc button to discard changes.

#### 1.4.3.11 Change Radio Settings

The display brightness, transmit power for all channels, transmit mode for all channels, analog tones on/off for all channels and digital squelch mode for all channels, as well as the power up channel, and display options may changed from the Settings Menu. For details see section 1.4.5.1.

#### 1.4.3.12 Change Channel, Zone or Scan Settings

The channel settings (for both main and guard channels) the zone settings and scan settings are accessed from the Edit Menu. For details see section 1.4.5.3.

#### 1.4.3.13 Maintenance Menu

More detailed settings that are not normally used, or that should be changed by a knowledgeable user, are accessed from the Maintenance Menu. For details see section 1.4.5.9.

#### 1.4.3.14 Accessing Help Screens

Help screens are displayed when in any menu mode (but not normal operating mode.)

To read the help for any menu item press the help (SQ / HELP) button. Use the arrow buttons to change the view of the help text and press the ESC button to return to the menu or field that the help was from.

#### 1.4.4 Normal Operating Mode

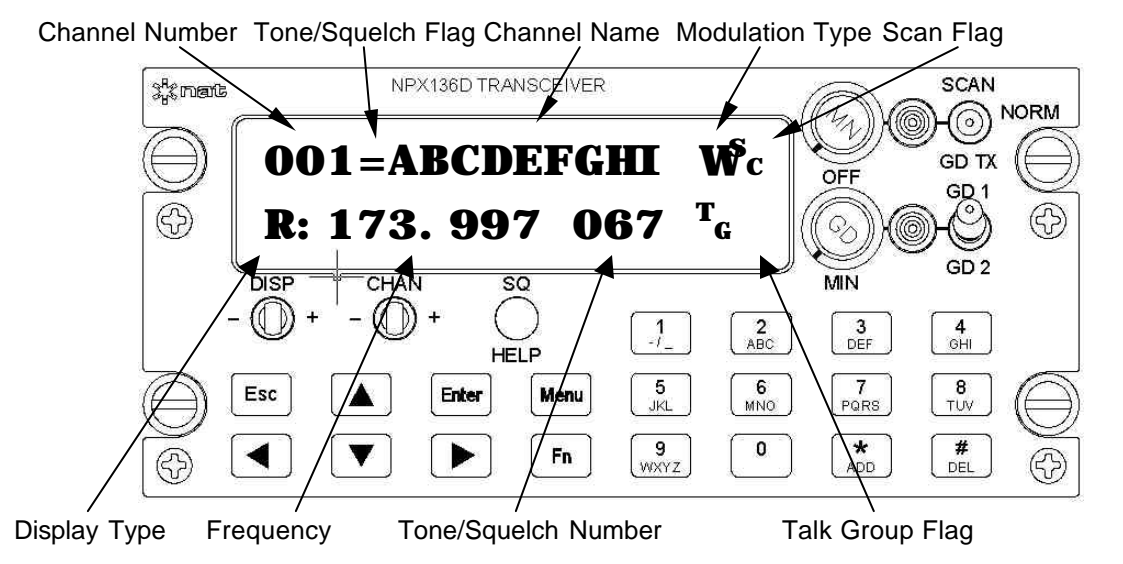

The figure above shows a typical radio display in normal operating mode. The upper row of the display contains the channel number, channel name and various flags. The channel's tone/squelch flag shows the state of analog tones or digital squelch mode. The channel's modulation type flag shows the modulation mode. The scan flag shows if the current channel is in the scan list or is a priority scan channel.

The lower row of the display contains information related to specific radio functions. The display can shows the current zone (if zones are enabled) or the receive settings or the transmit settings for the current channel.

#### 1.4.4.1 Display Details

<u>Channel Number:</u> A reference for the current channel. Channel numbers are 001 – 256 and GD1, GD2.

#### Tone/Squelch Flag:

Analog Channels: Blank for analog tones off. Dash "-" for transmit only. Equal Sign "=" for analog tones on. The analog tone is transmitted and the received tone (CTCSS or CDCSS tone) must match the channel's receive tone in order to hear received audio. Digital Channels: "M" for monitor mode where all audio on a digital channel is heard. "N" for normal mode where the received network access code (NAC) must match the channel's received to be heard. "S" for select mode where the received talk group ID must match the channel's receive talk group ID for audio to be heard.

Channel Name: Alphanumeric name for the channel consisting of nine characters.

<u>Modulation Type</u>: The modulation type for the current channel. "W" for wideband analog. "N" for narrow band analog. "D" for P25 Phase I digital.

<u>Scan Flags:</u> " <sup>S</sup>c " for current channel in scan list. " <sup>P</sup>1 " or " <sup>P</sup>2 " for current channel in priority scan.

<u>Display Type:</u> "Z:" for zone display, only shown if zones are turned on. "R:" for receive display. "T" for transmit display. "S" for simplex display. "RTG" for receive talk group and TTG for transmit talk group.

Zone display: shows the zone number and zone name for the current zone. The zone display is only displayed if turned on from the zone menu.

<u>Receive Display</u>: Shows the receive frequency in MHz to three decimal places, and receive analog tone or receive network access code or dashed lines if no tone is selected or squelch mode is set to monitor, and "<sup>T</sup>g" if the channel has a receive talk group ID set.

<u>Transmit Display</u>: Shows the transmit frequency in MHz to three decimal places, and transmit analog tone or transmit network access code or dashed lines if no analog tone or digital squelch is set, and " <sup>L</sup>o" or " <sup>H</sup>I" for the radio's transmit power setting.

<u>Simplex Display</u>. Shows the receive and transmit frequency in MHz to three decimal places, and receive and transmit analog tone or receive network access code or dashed lines if no analog tone or digital squelch is set, and " <sup>L</sup>o" or " <sup>H</sup>I" for the radio's transmit power setting.

<u>Receive Talk Group ID</u>: Shows the receive talk group ID for the channel. The receive talk group ID is only displayed if talk groups are turned on from the display menu.

<u>Transmit Talk Group ID</u>: Shows the transmit talk group ID for the channel. The transmit talk group ID is only displayed if talk groups are turned on from the display menu.

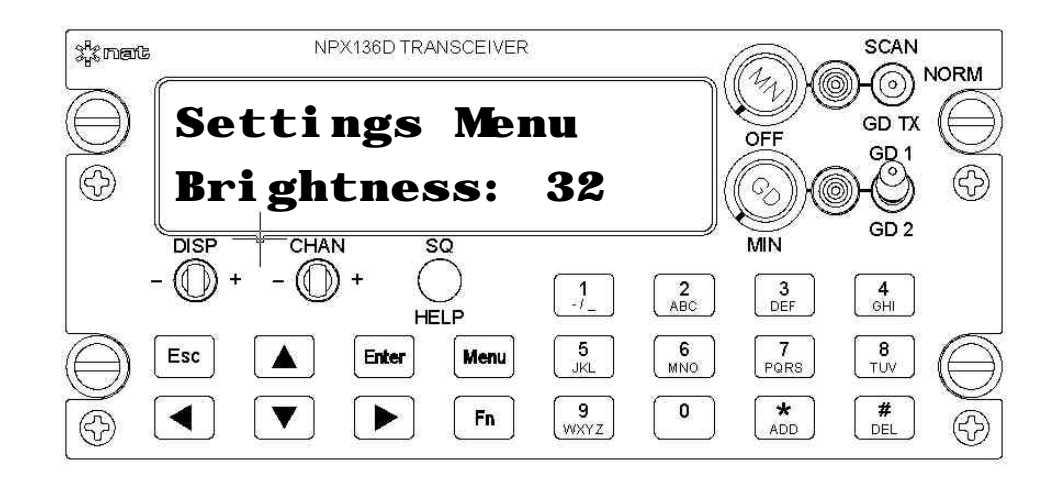

#### 1.4.5.1 Settings Menu

The settings menu allows changing of general radio settings.

a) Brightness

The display is dimmable in 32 steps. This setting is stored in non-volatile memory.

When the external lights inputs is above tbd % of nominal level, the display is dimmed by tbd steps

When the external lights input is adjusted from tbd to tbd % of nominal levelthe display is dimmed from tbd to tbd.

The LED display illumination changes as the brightness level is adjusted from the menu as follows.

b) Transmit Power

The transmit power level for all channels can be changed from Lo, 1 Watt or Hi, 10 Watts or may be set to Per Chan where the Hi/Lo power setting from the channel controls the transmit power level.

c) Transmit Mode

There are two modes possible: DUPLEX (repeater) operation, and SIMPLEX (direct) operation. Duplex means that the radio uses both the RX and TX frequencies programmed into the selected channel. Simplex means that the radio uses the RX frequency and tone or digital squelch programmed into the selected channel for both RX and TX purposes.

d) Squelch Mode, Analog Tones and Digital Squelch CTCSS and DCS tones are selectable to ON, OFF, or TX ONLY. Network Access Codes (NAC), Talk group IDs and Unit IDs operation may be selected to Monitor, Normal, Select.

Table of digital squelch used based on channel and global settings.

| Channel Setting: | Settings Menu: Dgtl Sqlch |        |        |
|------------------|---------------------------|--------|--------|
| Dgtl Sqlch       | MONitor                   | NORmal | SELect |
| MONitor          | MON                       | MON    | MON    |
| NORmal           | MON                       | RxNAC  | RxNAC  |
| SELect           | MON                       | RxNAC  | RxTGID |

#### e) Power Up Channel

The channel that the radio tunes to after power up may be set as the power down channel (PrDn) or as a specific channel number.

f) Encryption Mode

Encryption can be turned on or off. Only displayed if encryption is available.

g) Display Settings

A sub menu for the display settings can be accessed to change the way information is displayed. See section 1.4.5.2.

#### 1.4.5.2 Display Settings

a) Tones Display

CTCSS tones may be displayed as one of two methods: Motorola Code, or Frequency.

b) NAC Display

For digital channels only, the network access code (NAC) may be displayed as a decimal number from 0000–4096 or as a hexidecimal number 000h-FFFh.

c) TGID Display

For digital channels only, the talk group ID for Rx and Tx is displayed after the frequency when the DISP switch is toggled.

d) Power Up Help

Display of help screens at power up can be turned on and off from this menu.

#### e) Power Up Status

Display of status screens at power up can be turned on and off from this menu.

#### f) Channel Number Mode

The channel number may be numeric 001-256 or may include alphanumeric characters so that channels like M16 can be entered.

#### 1.4.5.3 Edit Menu

The edit menu allows access to the menus for editing channels, editing guard channels, editing scan lists, editing zones. See sections 1.4.5.4 - 1.4.5.7 for details.

#### 1.4.5.4 Edit Channel Menu

The Edit Channel Menu is a sub-menu of the Edit Menu.

Allows editing of the parameters of a channel that have not been locked out from the serial load program. Select a different channel using the CHAN + / - switch to scroll to the required channel.

The Main receiver continues to operate with the original settings until the field is saved / menu is saved. The transmitter is locked out from operation when in channel edit.

If channel is locked the lower display will show "LOCKED!" Press Enter to review the channel data.

 a) Channel receive/transmit frequency: RxFreq, TxFreq: 136.00000 – 173.99750 MHz in 0.0025 or 0.00625 MHz increments. After entering a new receive frequency the transmit frequency is set to the new receive frequency.

Only the numbers shown in **bold** are displayed or may be edited. Numbers shown in italics are not displayed

Table of allowed frequencies:

| 1                                                      | 1 <b>3E</b> 0.0    | 1 <b>70</b> 00                                     |
|--------------------------------------------------------|--------------------|----------------------------------------------------|
| $\perp \mathbf{x} \mathbf{x} \cdot \mathbf{x} 0 0 0 0$ | 1xx.x3500          | $1 \mathbf{x} \mathbf{x} \cdot \mathbf{x} / 0 / 0$ |
| 1 <b>xx.x02</b> 50                                     | 1 <b>xx.x37</b> 50 | 1 <b>xx.x72</b> 50                                 |
| 1 <b>xx.x05</b> 00                                     | 1 <b>xx.x40</b> 00 | 1 <b>xx.x75</b> 00                                 |
| 1 <b>xx.x06</b> 25                                     | 1 <b>xx.x42</b> 50 | 1 <b>xx.x77</b> 50                                 |
| 1 <b>xx.x07</b> 50                                     | 1 <b>xx.x43</b> 75 | 1 <b>xx.x80</b> 00                                 |
| 1 <b>xx.x10</b> 00                                     | 1 <b>xx.x45</b> 00 | 1 <b>xx.x81</b> 25                                 |
| 1 <b>xx.x12</b> 50                                     | 1 <b>xx.x47</b> 50 | 1 <b>xx.x82</b> 50                                 |
| 1 <b>xx.x15</b> 00                                     | 1 <b>xx.x50</b> 00 | 1 <b>xx.x85</b> 00                                 |
| 1 <b>xx.x17</b> 50                                     | 1 <b>xx.x52</b> 50 | 1 <b>xx.x87</b> 50                                 |
| 1 <b>xx.x18</b> 75                                     | 1 <b>xx.x55</b> 00 | 1 <b>xx.x90</b> 00                                 |
| 1 <b>xx.x20</b> 00                                     | 1 <b>xx.x56</b> 25 | 1 <b>xx.x92</b> 50                                 |
| 1 <b>xx.x22</b> 50                                     | 1 <b>xx.x57</b> 50 | 1 <b>xx.x93</b> 75                                 |
| 1 <b>xx.x25</b> 00                                     | 1 <b>xx.x60</b> 00 | 1 <b>xx.x95</b> 00                                 |
| 1 <b>xx.x27</b> 50                                     | 1 <b>xx.x62</b> 50 | 1 <b>xx.x97</b> 50                                 |
| 1 <b>xx.x30</b> 00                                     | 1 <b>xx.x65</b> 00 |                                                    |
| 1 <b>xx.x31</b> 25                                     | 1 <b>xx.x67</b> 50 |                                                    |
| 1 <b>xx.x32</b> 50                                     | 1 <b>xx.x68</b> 75 |                                                    |

The receive or transmit frequency may be any number between 136.00000 and 173.99750 MHz that is divisible by 2.5 or 6.25 kHz. \*\*\*.\*\*\* is displayed if the frequency is not valid.

b) Channel Name

Name:xxxxxxxxx

Allowed characters: 0–9, A–Z, a–z ,-/\_

The channel name can be any 9 alphanumeric characters.

The number and letters available are on the 0-9 buttons. The character to be entered is flashing. Press the button until the required character is displayed at the flashing position. Press a different button to advance to the next character. If the next character required is on the same button press the right arrow button to advance to the next character. To change previous characters press the left arrow to move to the previous positions.

c) Modulation Type:

The channel modulation type may be set to analog wide band analog narrow band or digital.

d) Channel Scan List

Scan List: Yes/No

If the channel is to be checked for carrier when list scanning then set the scan list to yes.

e) ChannelTransmit Power

Tx Power: Hi/Lo

Channel power is only used when the global transmit power setting is Per Chan. Otherwise the transmit power is from the global setting

f) Zone

Zone:ALL/01-16

Only displayed if zones are turned on from zone menu. The channel zone may be set to one zone number or to All. A channel may belong to only one zone or to all zones.

- g) Channel Number: 000–999 or AAA–ZZZ
   Displayed only when in master edit mode
   The channel number is editable only when in Master Edit Mode.
- h) Receive Subaudible Tone Type
   Displayed for analog modulation mode only
   Rx Tn Typ:None/Ctcss/Dcs
- Receive Subaudible Tone
   Displayed only if receive subaudible tone type set to Ctcss or Dcs.
   Rx Tone: {Ctcss frequency/code or Dcs Code}
- j) Transmit Subaudible Tone Type Displayed for analog modulation mode only Tx Tn Typ:None/Ctcss/Dcs

- k) Transmit Subaudible Tone Display only if receive subaudible tone type set to Ctcss or Dcs. Tx Tone: {Ctcss frequency/code or Dcs Code}
- Receive Digital Squelch
   Displayed only if modulation type is set to digital.
   Dgtl Sqlch: Sel/Norm/Mon
   Where Sel is for Select Mode, Norm is for Normal Mode and Mon is for Monitor Mode.
- m) Receive Network Access Code
   Displayed only if Receive Digital Squelch set to normal or select.
   Rx NAC: 000h FFFh
- n) Receive Talk Group ID
   Display only if Receive Digital Squelch set to select.
   Rx TGID: 0000h FFFFh
- o) Transmit Network Access Code
   Displayed only if modulation type is set to digital.
   Tx NAC: 000h FFFh
- p) Transmit Talk Group ID Displayed only if modulation type is set to digital. Tx TGID:0000h - FFFFh
- q) Encryption Key Only displayed when encryption is enabled Encr Key: Off/01 - 16.

#### 1.4.5.5 Edit Guard Channel Menu

The Edit Guard Menu is a sub-menu of the Edit Menu.

Allows editing and review of the guard channels' parameters. The channel being edited can be changed at any time using the GD1 / GD2 switch. Guard Channels are always locked, and can only be edited if the master edit mode is on.

The guard receiver continues to operate with the original settings until the field is saved / menu is saved.

All fields are the same as for the main channels.

#### 1.4.5.6 Edit Zone Menu

The Edit Zone Menu is a sub-menu of the Edit Menu.

There are 16 zones. A channel may belong to one zone or all zones. When a zone is selected only the channels assigned to that zone and to all zones are displayed.

- a) Turn Zones on and off. Use Zones: Off / On Allow zones to be turned on or off
- b) Edit Zone's Name Name: XXXXXXXX
   Change the name of the current zone. Use the up and down arrow buttons to select a different zone.
- c) Zone Review

Zone XX [List]: ZXX Zone Name Review the channels assigned to each zone. Use the Channel switch to display the next or previous channel. Use the up and down arrow buttons to select different zones. Use the DEL button to remove a channel from a zone. Use the ADD button to enter channel add mode and then scroll to the required channel and press ADD again.

#### 1.4.5.7 Scan Edit Menu

The Edit Scan Menu is a sub-menu of the Edit Menu.

- a) Scan Mode Scan Mode= List, Priority, List+Priority
- b) Priority 1 Channel Edit Scan: Pril: xxx {001 - 256}

Enter the number of the channel required to be the Priority 1 Channel.

c) Priority 2 Channel Edit Scan: Pri2: xxx {001 - 256}

Pri 1 Help: Enter the number of the channel required to be the Priority 2 Channel.

d) Scan List Review/Edit Edit Scan: Review Scan List Review Scan List 001:Forestry

Use the ADD and DEL keys to add or delete channels from the scan list.

In scan edit the scan list, priority channels, and scan mode may be changed.

e) Home Channel

Scan Menu: Home Chan:xxx { 001-999} Enter the number of the channel required to be the Home Channel.

#### 1.4.5.8 Call Menu:

The call menu is accessed from the Fn (Call ) button.

Press the Fn (Call) button to enter the Call Menu. Press the Menu button to cycle through the Recent Call list and the Recall Memory List. Press the Enter button to access the Manual DTMF menu.

a) Manual DTMF

Press Esc to clear the DTMF sequence.

Enter a series of up to tbd digits 0–9,\*,# and press Enter. Use the right and left arrows to move the flashing cursor around the DTMF sequence. Spaces are transmitted as a pause. Use the down arrow to change a number to a space. The transmitter is activated and the DTMF sequence is transmitted. Return to normal operating mode after 10 tbd. seconds.

#### b) DTMF Memory

Use the ADD button to add to access save to memory menu.

DTMF:XX BLANK / <display old number>

c) Recent Calls

When the current channel modulation type is analogue this option is displayed. Select the DTMF sequence from a list of up to 10 previously transmitted sequences and press Enter.

The transmitter is activated and the DTMF sequence is transmitted. Return to normal operating mode after 10 tbd. seconds. Use the ADD button to store to memory.

Redial DTMF 1:12345678901234

#### 1.4.5.9 Maintenance Menu:

- a) Encryption: Erase Keys All encryption keys are zero-ized. Maint. Menu Erase Encr Keys?
- b) Master Edit Mode Enter master edit password to be allowed to edit locked channels.

```
Maint. Menu
Mstr Edit Mode?
Mstr Edit Mode
Password:<u>NAT</u>
Mstr Edit Help:
Enter the master edit password to edit locked channels.
```

Return to normal operating mode once password is entered. Master Edit Mode is disabled when power is turned off. Every tbd seconds after no switch presses a banner notice is displayed that master edit mode is on. Press any key to turn off notice.

```
Notice: >Master Edit Mode is on. To turn off cycle power off and on.
```

c) Configuration Menu Enter the configuration password (IAC) to edit the configuration information.

Maint. Menu Config Menu?

Config Menu Password:<u>XXXIAC</u>

Config Help: Enter the Configuration password to allow editing of the configuration settings in the maintenance menu

d) User ID

Config Menu User ID:<u>XXXXXXX</u>

e) Test Menu

Refer to the NPX136D Alignment Procedure for instructions on using the test menu.

Only displayed if IAC password entered:

1. Switch Test

The lower display shows the number of the switch being operated and the action or value of the switch. Press and hold the Esc button for 3 seconds to exit the test.

F/P Switch Test
<Switch Number><Switch Action or Value>

2. Display Test.

The display's characters are cycled between three states: All odd pixels on, all even pixels on, and all characters displayed as the pound sign "#".

3. Bit Error Rate Test

The main and guard receivers are put into BER mode and the bit error rate information is sent out the serial port.

f) Mute Unmute Volume Level Menu
 Only displayed if IAC password entered:

Refer to the NPX136D Alignment Procedure for instructions on using the Volume Level fields.

Mn Unmute: 2 to16. Mn Muted: 1 to (Main Unmute minus1) Gd Unmutes: 2 to16. Gd Muted: 1 to (Guard Unmutes minus 1) Config Menu Gd Vol Min: XX Config Menu Sidetone: XX

g) Transmit Time-out Timer Only displayed if in Config Menu.

The transmit time-out timer sets the duration, in seconds, for which the transmitter is allowed to transmit.

Config. Menu Tx Time-out: XX {30,60,...,300, default 60 s}

h) Number of Channels

Only displayed if in Config Menu. The number of channels in the main transceiver may be changed. from 001 – 256. i) Serial Load or Data Transfer Menu

Allows copying of channel, tone, talk group, and individual data from the source transceiver to the destination transceiver over the RS-232 data cable connected to a PC or another NPX136D.

Channel Data (Serial Load)

The transceiver must allow channel parameters to be downloaded or uploaded with another NPX136D transceiver with a FC4x-xxx cable or a serial load PC program (NUDP-NPX136D) through the serial port on the J1 Power Audio Connector (Through the FC42-001 serial load cable?) or

```
Maint. Menu:
Data Xfer
Data Xfer:
Mode: dddddddd {Download/Upload}
Data Xfer:
Waiting... / Not Connected / Error / Xfer XXX / Done
```

### 1.4.6 Direct Function Operations

This section has not yet been written

#### 1.4.7 Scanning

This section has not yet been written

## 1.5 Specifications

## 1.5.1 Radio Specifications

| Input power                   | 28 Vdc nominal                                                                                                    |
|-------------------------------|----------------------------------------------------------------------------------------------------|
| Current consumption           | tbd A receive/ tbd A transmit (typical)<br>tbd A receive/ tbd A transmit (max.)                                                                                                    |
| Panel lighting                | 28 Vdc, 14 Vdc or 5 Vdc dependent on model.                                                                                                    |
| Lights Current                | tbd (max.)                                                                                                    |
| Frequency Range:              | 136.000 – 173.9975 MHz                                                                                                    |
| Operating Modes:              | Project 25 and conventional Analog Simplex or Semi-<br>Duplex                                                                                                    |
| Channels:                     | 256 max. Plus GD1 and GD2                                                                                                    |
| Zones:                        | 16 max.                                                                                                    |
| Sub-audible signaling:        | CTCSS - 42 tones from 67.0 to 254.8 Hz<br>CDCSS - 83 data patterns                                                                                                    |
| Remote Interface:             | <ol> <li>RS232C Data, to PC for Channel Loading and<br/>Firmware Loading</li> <li>Controller Area Network (CAN) Data to other CAN<br/>enabled equipment (Optional)</li> <li>tbd. P25 Data Peripherial Interface. (Optional)</li> <li>Keyload Data to KVL Keyloader (Optional)</li> </ol> |
| RF Input/Output Impedance:    | 50 ohms                                                                                                    |
| Voice Digital Mode:           | IMBE 4.4 kb                                                                                                    |
| Frame Re-sync Interval:       | 180 ms                                                                                                    |
| Error Correction Algorithms:  | RS / Golay / Hamming                                                                                                    |
| Channel Increments:           | 2.5 / 6.25 kHz                                                                                                    |
| Channel Spacing:              | 12.5 / 25 kHz                                                                                                    |
| Scan Capability:              | 16 channels max. 1 home, 2 priority, 13 list.                                                                                                    |
| Scan Rate                     | tbd channels per second.                                                                                                    |
| Encryption:                   | SBCF Analogue DES (Optional)                                                                                                    |
| Encryption Keys:              | 16 (Optional)                                                                                                    |
| APCO P25 OFB Encryption:      | Option available by transceiver module software upgrade.                                                                                                    |
| OTAR (Over the air re-keying) | Option available by transceiver module software upgrade.                                                                                                    |

| Reference Sensitivity (12 dB SINAD):                     | = -113 dBm                                                                                                    |
|----------------------------------------------------------|----------------------------------------------------------------------------------------------------|
| Adjacent Channel Rejection:                              | = 70 dB (25 kHz BW) / = 60 dB (12.5 kHz BW)                                                                              |
| Spurious Response Rejection:                             | = 70 dB                                                                                                    |
| Intermodulation Rejection:                               | = 70 dB                                                                                                    |
| Audio Output Power:                                      | 100 mW (600 ohms) rated                                                                                                  |
| Audio Frequency Response:                                | 300 – 500 Hz, 0 dB/Octave<br>500 – 2500 Hz,<br>(EIA Std6dB(+1/-3dB)/octave de-emphasis)<br>2500 – 3000 Hz, -12 dB/octave |
| Audio Distortion:                                        | 3% typ. (10% max.)                                                                                                    |
| <b>Conducted Spurious Emissions:</b><br>FM Hum and Noise | <b>= -57 dBm</b><br>= 34 dB (NB), = 40 dB (WB),<br>= tbd dB muted                                                        |
| Receiver Attack Time                                     | = 150 ms                                                                                                    |
| Receiver Closing Time                                    | = 250 ms                                                                                                    |
| Audio Mute Level                                         | $12 \pm 1 \text{ dB SINAD}$                                                                                              |
| Audio Unmute Level                                       | $15 \pm 1 \text{ dB SINAD}$                                                                                              |

#### 1.5.3 Guard Receiver

All specifications are identical to the main receiver.

Audio Output Power, minimum:10 mW (adjustable)Main and Guard cannot be 455 kHz from each other due to 2nd IF interference

#### 1.5.4 Transmitter

| Carrier Output Power:                   | 1 or 10 W ±1 dB                                  |
|-----------------------------------------|--------------------------------------------------|
| Time-out Timer:                         | 30-300 s (Factory Set to 60 s)                   |
| Duty Cycle:                             | 20% (1 min Tx, 4 min Rx.)                        |
| VSWR:                                   | 20:1 (30 sec duration - undamaged)               |
| Transmitter Stability into VSWR: (3:1): | Spurious Output = -13 dBm                        |
| Rated Deviation:                        | ± 5.0 kHz (25 kHz BW)<br>± 2.5 kHz (12.5 kHz BW) |
| Carrier Frequency Stability:            | ±2.5 ppm                                         |
| Conducted Spurious Emissions:           | = -20 dBm                                        |
| Adjacent Channel Power:                 | = -70 dBc (25 kHz BW)                            |

| Total Length                      | 8 90"                                                         |
|-----------------------------------|---------------------------------------------------------------|
| 1.5.5 Physical Specifications     |                                                               |
| Carrier Attack Time               | = 100 ms.                                                     |
| Transmitter CTCSS Tone Deviation: | 475 +/- 125 Hz (12.5 kHz BW)<br>750 +/- 250 Hz (25 kHz BW)    |
| Sidetone Audio Level:             | 25 mW (Adjustable)                                            |
| Audio Input Sensitivity:          | 100 mV rms (60% of rated deviation)                           |
| Audio Distortion:                 | 3% typ. (10% max.)                                            |
| Audio Frequency Response:         | 300 – 3000 Hz<br>(EIA Std. 6dB(+1/-3dB) /octave pre-emphasis) |
| Microphone Input Impedance:       | 150 Ω ±20 %                                                   |
| FM Hum and Noise:                 | 40 dB (25 kHz BW)<br>34 dB (12.5 kHz BW)                      |
|                                   | = -60 dBc (12.5 kHz BW)                                       |

| Total Length | 8.90"                                          |
|--------------|------------------------------------------------|
| Depth        | 7.02" (behind panel) not including connectors. |
| Width        | 5.75", 4.97 behind panel                       |
| Height       | 2.63"                                          |

#### Faceplate 1.5.5.1

Black with white text. Font Style = Arial. Size = 0.085".

Push button colour is gray with white text. Font Style = Arial. Size = 0.065".

Blue/White Incandescent backlighting

|                             | +28 Vdc Standard  |
|-----------------------------|-------------------|
|                             | +14 Vdc Optional  |
|                             | +5 Vdc Optional   |
| light Vision Coggle uppehle | 100 \/da Ontional |

Night Vision Goggle useable

+28 Vdc Optional

1.5.5.2 Weight

4 lbs. (max.)

Qual Run S/N 1001-1005: 2.9 lbs.

Mounting 1.5.5.3

Four standard Dzus-rail fasteners

1.5.5.4 Connectors

Page 22

#### J1: Power Primary Connector

25 pin male D-subminiature, locking hardware JVL type.

J2: RF Connector BNC female RF connector

J3: Data Connector15 pin male D-subminiature, , locking hardwareJVL type.

1.5.5.5 Install Kit NPX136D-IKC/S (Includes 25 pin and BNC not 15 pin)

#### 1.5.6 Environmental Specifications

| Temperature                                                    | -30 C to +60 C |  |
|----------------------------------------------------------------|----------------|--|
| Altitude                                                       | 50,000 feet    |  |
| Humidity                                                       | 95 %           |  |
| Shock                                                          | 12g (any axis) |  |
| DO-160C Env. Cat. [(B4)(D1)]BAA[(SBM)(UF)]XXXXXABABA[UUX]MXXXX |                |  |

#### 1.6 Unit Nomenclature

NPX136D radios are identified as follows:

NPX136D - 070

#### 1.6.1 Options

<u>1.6.1.1 Lighting Power</u>

## NPX136D - <u>0</u>70

- **0** = 28 Vdc Lights
- 1 = 14 Vdc Lights
- **2** = NVG usable option
- **5** = 5 Vdc Lights

1.6.1.2 Special Options

## NPX136D - 0<u>7</u>0

- **7** = Synthesized Guard
- **x** = OFB Encryption
- **y** = OTAR Re-Keying